## How to Apply for State LRS

- 1. Log into ITAP.
- 2. Click the link at the bottom "Click here to request a new application".

| INDOT Technical Application Pathway |                                                                                                    |                                   |                                        |
|-------------------------------------|----------------------------------------------------------------------------------------------------|-----------------------------------|----------------------------------------|
| Home                                | Main Page                                                                                                    |                                   |                                        |
| Application                         | - 😤 INDOT Applications Application Details                                                                                                    |                                   | etails                                 |
| User                                | ar 🎲 CapWise<br>⊞- 🎲 Clean Answers                                                                                                    | Name                              | State Land Records System              |
| Training Videos List                | 🗉 🤠 Electronic Constructability Review Forms                                                                                                    | URL                               | Click here to access application       |
|                                     | a for ERMS<br>a for Human Resources                                                                                                    | Description                       | State Land Records System              |
|                                     | 🖶 🥳 Land Records System                                                                                                    | Abbreviation                      | LRS                                    |
|                                     | PA Land Records System     State Land Records System                                                                                                    | Last Login<br>Time                | 12/11/2018 12:47:43 PM                 |
|                                     | <ul> <li>PayWise</li> <li>PayWise</li> <li>Professional Services Contracting System</li> <li>Project Close Out</li> <li>Safety Occurrence System</li> <li>Scheduling Project Management System</li> <li>Situational Awareness</li> <li>Utility Application</li> </ul> | No of Users<br>Logged In<br>Today | 0                                      |
|                                     |                                                                                                    |                                   | Click here to request additional roles |
| Indiana Department of Transport     |                                                                                                    |                                   |                                        |

- 3. Select "State Land Records System" from the list.
- 4. On the right hand side, you will see a "Submit" botton, select that.
- 5. The application will be submitted for the system. It may take up to 48 hours to get accesss.